## Examen de conocimiento Garantia Extendida Rayco Circular 050

1. Ingrese al link:

Garantia Extendida

https://www.onlineexambuilder.com/es/examen-garantia-extendida-rayco/exam-213455

2. Seleccione "Comenzar la prueba":

| SBS<br>SBS |                                              |                                                 |
|------------|----------------------------------------------|-------------------------------------------------|
| Exam       | en Garantia Extendida Rayco                  | Continuar el examen<br>Empezar una nueva sesión |
|            | Croader de Exémples Oeline parte de Esey LMS |                                                 |
|            | Creador de Examenes Unline parte de Easy LMS |                                                 |

3. Seleccione la respuesta adecuada en cada una de las 10 preguntas:

| SBS SBS                                                                           |
|-----------------------------------------------------------------------------------|
| Pregunta 1 / 10                                                                   |
| 1. La cobertura de Garantía Extendida inicia al momento<br>de efectuar la compra. |
| Verdadeo                                                                          |
| Falso                                                                             |
| <b>1</b> 2 3 4 5 6 7 8 9 10                                                       |
| Creador de Exámenes Online parte de Easy LMS                                      |

4. Seleccione "Enviar mis respuestas":

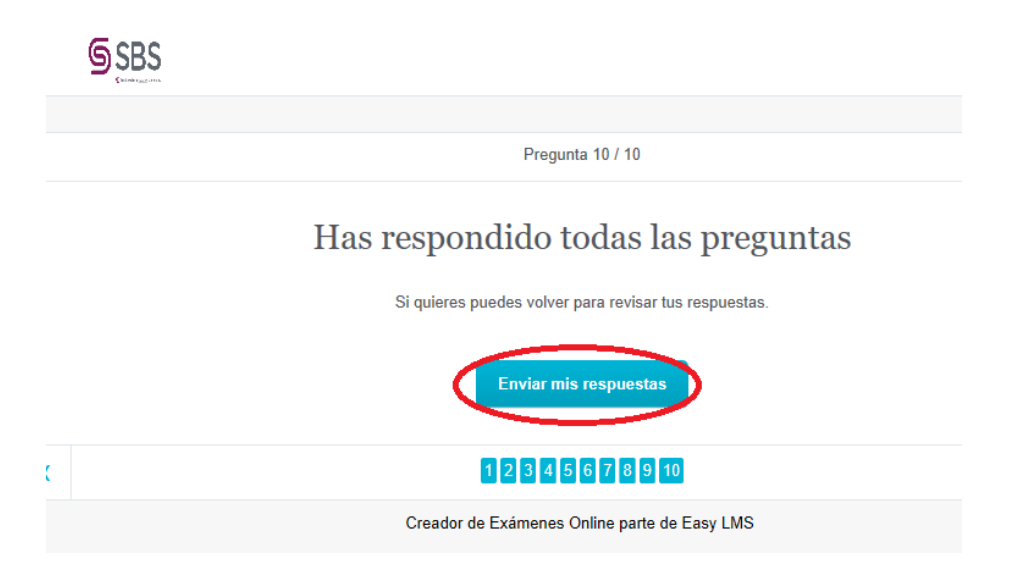

5. Vaya con boton derecho del mouse a Imprimir, o presione la tecla Ctrl+P:

| SBS .                                                                                             | Nueva ventana                                                                                                    |
|---------------------------------------------------------------------------------------------------|----------------------------------------------------------------------------------------------------|
|                                                                                                   | Nueva ventana InPrivate                                                                                                    |
| Tu puntuación es 100%<br>Has completado el examen. Has obtenido 10.00 de 10.00 puntos<br>Aprobado | Zoom — 100% + 2 <sup>A</sup><br>Favoritos<br>Reproducir contenido en un dispositivo<br>Buscar en la página<br>Lectura en voz alta                                                                                                  |
| Creador de Exámenes Online parte de Easy LMS                                                      | Imprimir<br>Anclar esta pagina a la barra de tareas.<br>Anclar esta página a Inicio<br>Herramientas de desarrollo F12<br>Abrir con Internet Explorer<br>Enviar comentarios<br>Extensiones<br>Novedades y consejos<br>Configuración |

6. Seleccione imprimir CutePDF:

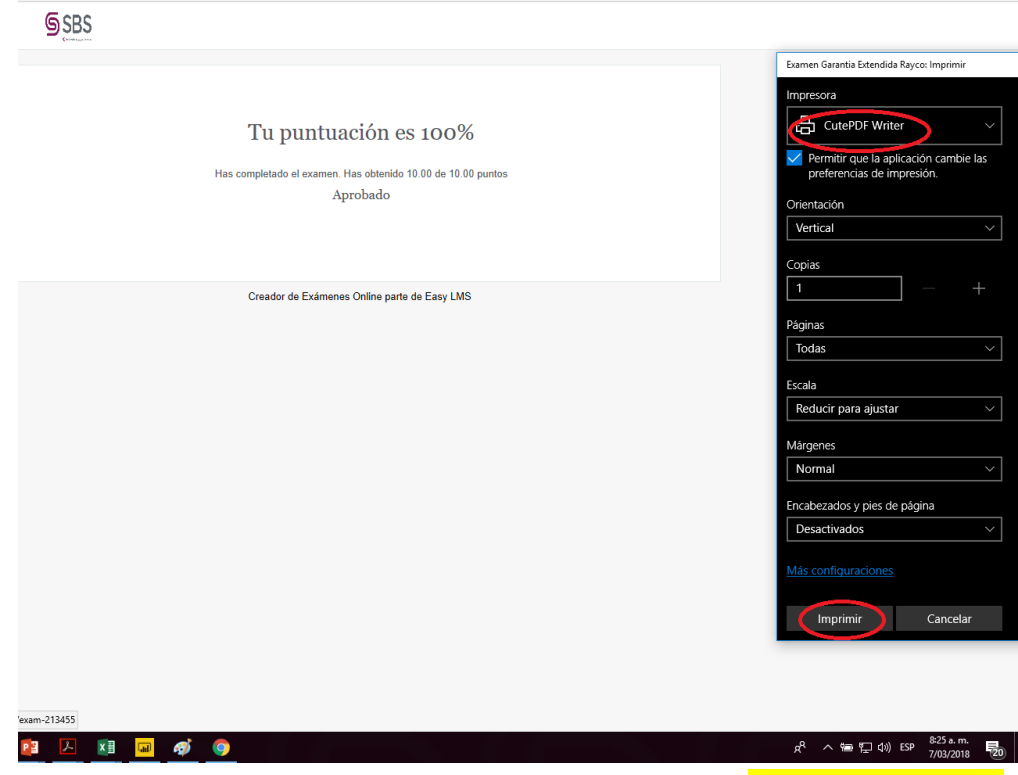

 Elija el destino y guarde el documento con los siguientes datos: "NOMBRE – CEDULA – TIENDA":

## Tu puntuación es 100%

Has completado el examen. Has obtenido 10.00 de 10.00 puntos

| Guar <u>d</u> ar                     | Escritorio 🗸 🖛 🛍 📸                                                                                                    | ·                               |
|--------------------------------------|----------------------------------------------------------------------------------------------------|---------------------------------|
| - 3                                  |                                                                                                    | -                               |
|                                      | 2004-peugeot-307-sw-65690<br>Adobe Acrobat Document<br>2,70 MB                                                                                                    |                                 |
| PDF                                  | <b>DL650 K4-K5 -Españolbat</b><br>Adobe Acrobat Document<br>15,0 MB                                                                                                    |                                 |
| DDC                                  | Garantia Extendida SRS                                                                                                    | ~                               |
| Nombre de                            | archivo: Examen Garantia Extendida Rayco                                                                                                    | <u>G</u> uardar                 |
| <u>Tipo:</u>                         | PDF Files (*.pdf)                                                                                                    | Cancelar                        |
| Move up t<br>Easily mer<br>header/fo | o CutePDF Pro and get advanced control over your PDF do<br>ge & split PDFs, add security, digital signature, stamps, book<br>oter, make booklets, n-Up, save PDF forms, scan to PDF an<br>booklets, n-Up, save PDF forms, scan to PDF and | cuments.<br>marks or<br>d more! |

8. Envíe los dos documentos guardados en PDF por correo a <u>cesar.mendoza@sbseguros.co</u>, garantiaextendida@disrayco.com